Directorate of School Education / विद्यालय शिक्षा निदेशालय

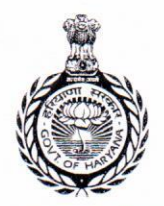

#### GOVERNMENT OF HARYANA/ हरियाणा सरकार

Directorate of Secondary Education

विद्यालय शिक्षा निदेशालय

शिक्षा, संस्कृति एवं विकास Education, Culture and Development

School Education, Haryana विद्यालय शिक्षा, हरियाणा तमसो मा ज्योतिर्गमय

Lead me from Darkness to Light

Off.: Plot No. 1B, Shiksha Sadan, Sector 5, Panchkula, Haryana 134109 (India) - Tel: 91(0172)-2560246 Fax: 91(0172)-2560253 कार्यालय : पॅलाट न0 1 बी, शिक्षा सदन, सैक्टर-5, पंचकुला-134109 (भारत) दूरभाष : 91 (0172) 2560246 फैक्स: 91 (0172) 2560253

From

Director Secondary Education Haryana, Panchkula

To

All District Education Officers, And all District Elementary Education Officers In the State of Haryana.

Memo. No. 1/19-2024 eGov/IT Cell Dated, Panchkula 19/02/24

#### Sub: Regarding collection of Geo Location data of the Govt. Schools.

Refer to the subject cited above.

In order to capture the accurate coordinates of the school's Geo Location, an application has been developed on the MIS Portal i.e. one school suite Portal where the geo location of the schools can be updated by logging into the login account of the School on MIS Portal.

For this purpose, the concerned School Head shall login into the School's MIS Account and update the Geo Location of the School by standing in the centre of the Schools Campus through a Smart Phone or Smart Tablet so that accurate coordinates can be captured.

A user manual for this application is attached herewith. The concerned IOLM's and ABRC's shall assist the School Heads in this task.

You are, therefore, directed to get the Geo-Locations of all the Schools (Primary, Middle, High and Sr. Sec.) updated on MIS Portal with in three days.

Encl: As above

Deputy Director (IT) For Director Secondary Education, Haryana, Panchkula

CC:

All Heads of Govt. Schools.

Office: Plot No. 1B, Shiksha Sadan, Sector 5, Panchkula, Haryana 134109 (India) - Tel: 91(0172)-2560246 Fax: 91(0172)-2560253 कार्यालयः पॅलाट न0 1बी, शिक्षा सदन, सैक्टर 5 पंचकुला–134109 (मारत) दूरमाथ : 91 (0172) 2580246 फैक्स: 91 (0172) 2560253

### **GOVERNMENT OF HARYANA**

# **Department of School Education**

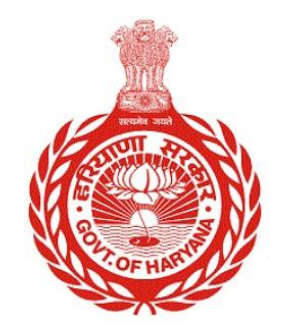

# [Management Information System]

Introduction: The Government of Haryana launched the MIS portal under the education sector with the name DSE MIS Haryana. This Portal is introduced for serving all education officers, teachers, and students to access all technology systems. All the stakeholders who belong to the School Education Department such as Students, teachers, and other education department employees have their logins on the MIS portal and they can access all the services related to the Academic and Administrative purposes in the Department.

### USER MANUAL FOR GET SCHOOL GEO-LOCATION

This module will be available in the login id of School. This module is made to obtain the geographical coordinates of a school. It will retrieve the latitude and longitude coordinates based on your current location.

Step 1: - Login: User must login to the account on MIS (OneSchool) Portal. User can login through this link <u>https://mis.oneschoolsuite.com/</u>

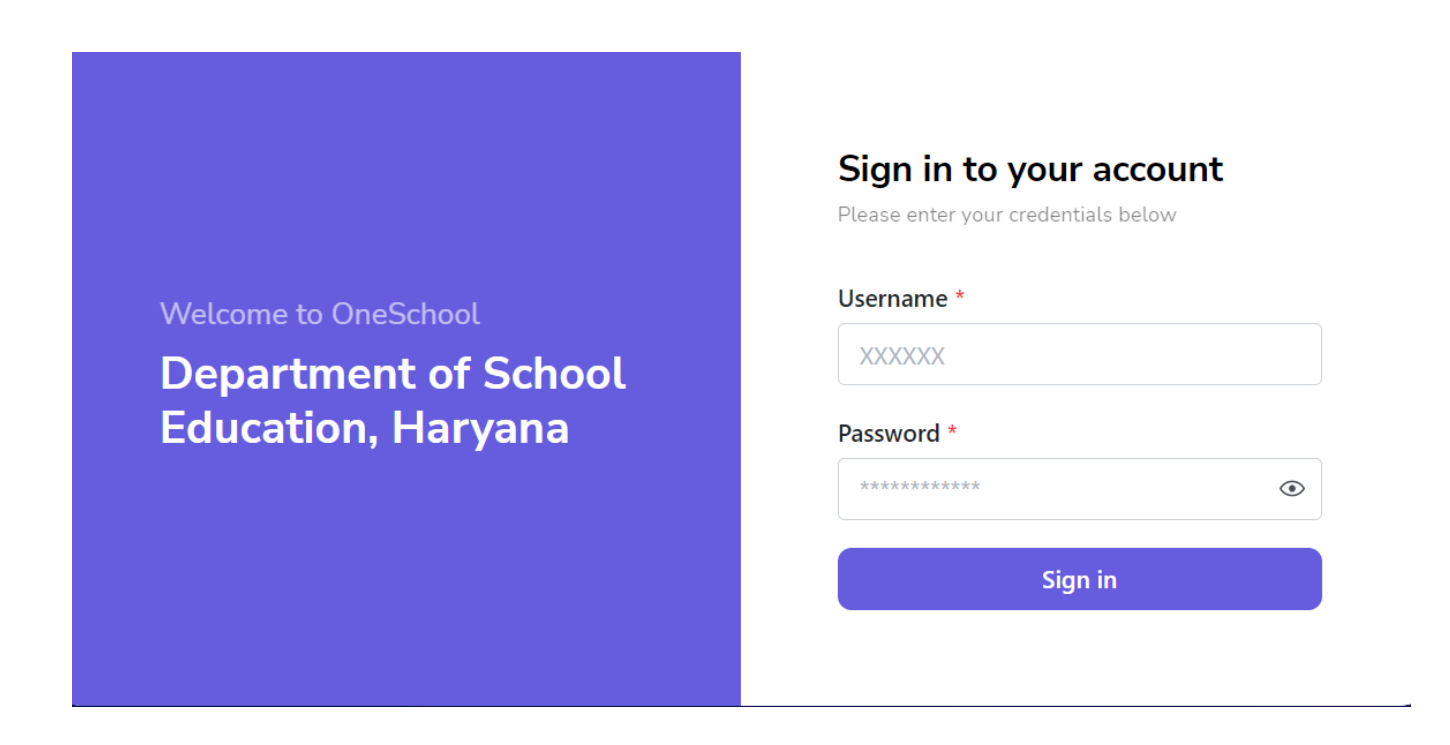

Step 2: - Navigate to School Geo- location: - User must click on the " Get School Geo-Location" button in school dashboard.

| MIS - Portal                            | ≡ @              |               |                                                                                                    |                   |                          |            | 0                       |             |                       | ~ |
|-----------------------------------------|------------------|---------------|----------------------------------------------------------------------------------------------------|-------------------|--------------------------|------------|-------------------------|-------------|-----------------------|---|
| Welcome Back,                           | School Dashb     | oard          |                                                                                                    |                   |                          |            |                         |             |                       | Î |
| Search your menu                        | (Acader<br>0     | )24) By<br>to | By this you will be submitting the School's Geolocation, in order<br>to track the current location of the School. |                   |                          |            |                         |             |                       |   |
| Student Daily Attendance                |                  |               |                                                                                                    | ⊜ <sup>30.6</sup> | <b>987452</b><br>atitude | 0          | 76.8603343<br>Longitude | 3           |                       |   |
| 🛱 Lesson Plan                           | 0<br>Males       | Females       |                                                                                                    | e                 | - 1 - V                  |            |                         |             |                       |   |
| <ul> <li>Employee Attendance</li> </ul> |                  |               | JL                                                                                                    | Get School        | Geolocation              |            |                         |             |                       |   |
| Monthly Stipend Scheme                  | Classwise Studen | ts Count      |                                                                                                    |                   |                          |            |                         | ( Academ    | iic Year: 2023-2024 ) |   |
| Inventory of Books                      |                  | resh          |                                                                                                    |                   | -                        | Total      | Section                 | Subjects    | Roll No.              |   |
| 온 Transport Facility For Students       | Class            | Admission R   | eadmission                                                                                                    | Transition        | Repetition               | Enrolments | Unallocated             | Unallocated | Unallocated           |   |
|                                         | Sixth            | 0             | 0                                                                                                    | 0                 | 0                        | 0          | 0                       | 0           | 0                     |   |
|                                         | Country          | 0             | ^                                                                                                    | 0                 | ~                        | 0          | ^                       | 0           | ~                     | • |

**Note:** - If the user has updated the latitude and longitude in wrong location then they can easily update the coordinates by clicking on the "**Get School Geolocation**" option, which will automatically update the current location.